## Lab Management Manual for iLab

## Logging into iLab

When you have an iLab login account, you may log into the software to access the Newcastle University cores facilities. To access the Newcastle University cores, go to the link below and log in a the designated fields: https://my.ilabsolutions.com/

| https://my.ilabsolutions.com/account/login                                                                                    |                                                                                                    |
|----------------------------------------------------------------------------------------------------|----------------------------------------------------------------------------------------------------|
| You are about to enter the private ne<br>of iLab Solutions, LLC. Unauthorized o                                               | twork                                                                                                    |
| and/or use of this system may subject<br>both civil and criminal liability under a<br>state and/or federal laws and regulatio | you to<br>pplicable<br>in. password: login<br>Reset my password! login                                                                                     |
| Р                                                                                                    | lease email support@ilabsolutions.com if you are experiencing problems with your username and password.<br>copyright © 2006-2014 an iLab Solutions product |

To login directly on the core page, go to the below link and log in on the top right of the page. <u>https://my.ilabsolutions.com/service\_center/show\_external/3385</u>

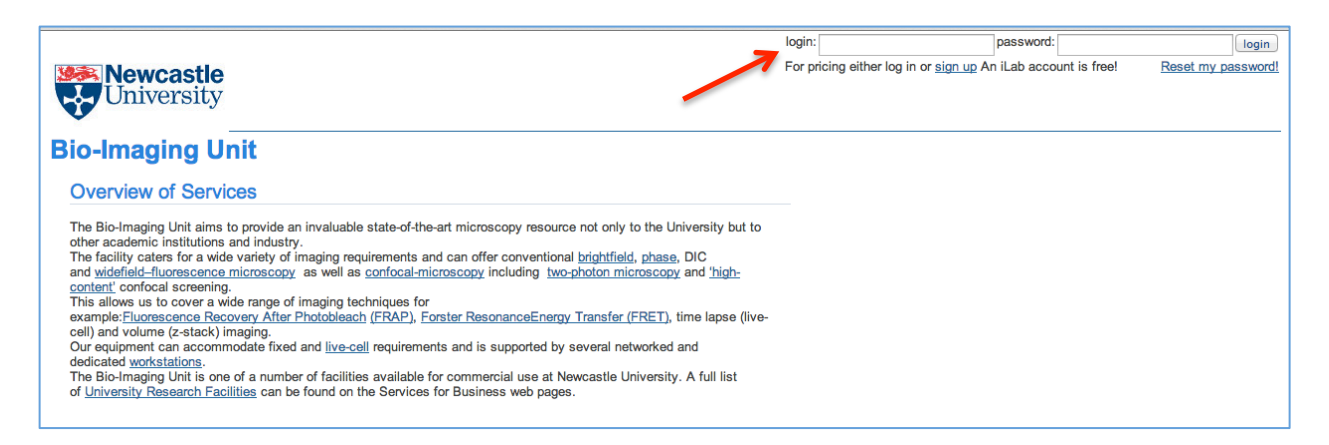

To register for an iLab account, click on the sign up link on the top right of the core login page or use the link below. Fill out all the information requested on the sign up page.

https://my.ilabsolutions.com/account/signup/956?sc\_id=3385

| Newcastle<br>University                                                                  | Already have an account? Click here to login                                                                                                    |
|------------------------------------------------------------------------------------------|----------------------------------------------------------------------------------------------------|
| You are requesting access to t                                                           | ne Newcastle University's Bio-Imaging Unit                                                                                                    |
| Your name:                                                                               | REGISTRATION ASSISTANCE:<br>To create an ILab Account, please follow the directions below. All fields<br>must be filled out.                                                                                                    |
| Your title:                                                                              | Your Name - Type in your full name.                                                                                                    |
| Your email address:                                                                      | Your email address - Type in your institution or company email address.                                                                                                    |
|                                                                                          | Your phone number - Type In your contact phone number.                                                                                                    |
| Your phone number:                                                                       | Your lab's name - Type in your Principle Investigator's last name.                                                                                                    |
| Your lab's name:                                                                         | Your PIs Name - Type in your Principle Investigator's full name. If you are the PI,<br>please put your name in this field.                                                                                                    |
|                                                                                          | Your PIs email - Type in your Principle Investigator's institution or company email<br>address. If you are the PI, put your email in this field.                                                                                                    |
| Your PI's name:                                                                          | Your Financial Admins name - Type in your Financial Admin's full name. The<br>Financial Admin is the lab manager of your lab, or the person in your department who<br>bandles by filling it you are the Financial Admin, bases our your information in bere. |
| Your PI's email address:                                                                 | Your Financial Admins email address - Type in the Financial Admins put your milliaddress in.                                                                                                    |
| Financial Admin's name:<br>(The person who can help supply accurate payment information) | Financial Admins phone number - Type in your Financial Admins contact phone<br>number.                                                                                                    |
|                                                                                          | Your Institution or Company - Select your institution or company from the                                                                                                    |

If you have registered for an iLab account but do not know your iLab password, please go to <u>https://my.ilabsolutions.com/account/forgot\_password</u>

Once you have your iLab credentials, log in at the top right of the core external page. You may use your Home page to view future and past reservations as well as see service requests that require action.

## Managing Labs in iLab

Once you are logged into iLab, click on the *my labs* link on the left panel to view the *Members* tab under the lab page. Under the *Lab-wide approval settings*, the PI or lab manager may set the auto-approval threshold and the cost overage buffer. a rate that does not require approval. This requires that the PI or lab manager must approve any services with an estimated cost above the threshold and must reapprove the service request if the actual cost goes over the buffer cost. Under the *Lab members and member settings*, a list of all lab members is shown. The PI or lab manager may edit the lab members' status by clicking the yellow pencil to the right of their name. They may also add existing users to the lab (*existing users* are users with existing iLab accounts ) or add new users (users who do not have an iLab account). The PI and lab managers of the lab may approve service requests, set the pre-approval rate per lab member, and assign funds to lab members. Lab members do not have access to the lab page.

|                                   | tie Leb                              |                                |                    |                    |                          |                |
|-----------------------------------|--------------------------------------|--------------------------------|--------------------|--------------------|--------------------------|----------------|
| Admin Newcas                      | tie Lab                              |                                |                    |                    |                          |                |
|                                   |                                      | Membership Requ                | ests & Grant Codes | Members (1) Bu     | dgets Bulletin board (0) | Group Settings |
| Inventory Settings                |                                      |                                |                    |                    |                          |                |
| Default product owner to reques   | t owner OYes • No                    | Change                         |                    |                    |                          |                |
| Lab-wide approval se              | ettings                              |                                |                    |                    |                          |                |
| Olick the pencil icon next to     | the person below whom you would like | e to make the financial approv | /er.               |                    |                          |                |
| Auto-approval threshold £         | 100                                  |                                |                    |                    |                          |                |
| Cost overage buffer £             | 100                                  |                                |                    |                    |                          |                |
| L                                 |                                      | Save Settings                  |                    |                    |                          |                |
|                                   |                                      | -                              |                    |                    |                          |                |
| Lab members and m                 | ember settings                       |                                |                    |                    |                          |                |
| Name                              | Auto Approval Amount                 | Billing System ID              | Email              |                    | Phone                    | 9              |
| iLab Administrator New            | Group default (£0.00)                | click to edit                  | support+newcast    | e@ilabsolutions.co | m                        | a \$ 🥒         |
| 💿 add new user 🔍 link e           | xisting user                         |                                |                    |                    |                          |                |
| Add an existing user              |                                      |                                |                    |                    |                          |                |
| Invite additional members to this | s group                              |                                |                    |                    |                          |                |
| Newcastle Test User               | Can arder?k O                        | -                              |                    |                    |                          |                |
| Newcasile rest USer               | Can orderr:                          | nber ÷ Invite                  |                    |                    |                          |                |
|                                   | ©2006 – 20                           | 14 iLab Solutions, LLC.        |                    |                    |                          |                |

For PIs or lab managers to approve a service request that is above the pre-approval threshold, click on the *view requests* link on the left panel. All service requests requiring PI or lab manager approval are located under the *Awaiting Approval* tab. Use the other tabs to view service requests at other statuses.

| ☆ home<br>communications (0) ⇔ core facilities<br>my reservations | Service Reque     Show Filters | ests Awaiting | Approval (Showing r | Awaiting Approval<br>esults for 97 Labs ) | Require Payment Info | Processing and Recently Completed | All requests |
|-------------------------------------------------------------------|--------------------------------|---------------|---------------------|-------------------------------------------|----------------------|-----------------------------------|--------------|
| list all cores                                                    |                                |               |                     | Displaying 0 out of 0 results. (Pag       | ge 1 of 0)           |                                   |              |
| manage groups<br>my labs<br>my departments                        | date                           | for           | service id          |                                           |                      | cost                              |              |

Under the *Membership Requests & Grant Codes* tab, add grant codes and assign them to lab members. Check the box to the right of the user's name to assign the fund to that lab member. When they make a service request to a core, this grant code may be selected to charge the service against.

|                                                                                                    | Membership Requests & Grant Codes                                     | Members (1) | Budgets | Bulletin board (0) | Group Setting |
|----------------------------------------------------------------------------------------------------|-----------------------------------------------------------------------|-------------|---------|--------------------|---------------|
| Membership Requests                                                                                                    |                                                                       |             |         |                    |               |
| <ul> <li>No Access Requests require approval</li> </ul>                                                                                |                                                                       |             |         |                    |               |
|                                                                                                    |                                                                       |             |         |                    |               |
| Manage Grant Codes                                                                                                    |                                                                       |             |         |                    |               |
| Manage Grant Codes     Orick on the check boxes to change funding assignments                                                          | in real time. A green highlight indicates a saved change.<br>3012345A |             | TE      | STABCD             |               |
| Manage Grant Codes<br>Click on the check boxes to change funding assignments<br>iLab Administrator Newcastle                           | in real time. A green highlight indicates a saved change.<br>3012345A |             | TE      | STABCD             |               |
| Manage Grant Codes  Click on the check boxes to change funding assignments  Lab Administrator Newcastle  Manually add a new Grant Code | in real time. A green highlight indicates a saved change.<br>3012345A |             | TE<br>7 | STABCD             |               |

Grant codes can be added to a lab by opening the *Manually add a new Grant Code* link and typing in the number. You can also deactivate an account number by using the *Manage Grant Codes* section.

| Admin Newcastle Lab                                                                                                    |                                         |             |          |                    |                |
|----------------------------------------------------------------------------------------------------|-----------------------------------------|-------------|----------|--------------------|----------------|
|                                                                                                    | Membership Requests & Grant Codes       | Members (1) | Budgets  | Bulletin board (0) | Group Settings |
| Membership Requests                                                                                                    |                                         |             |          |                    |                |
| No Access Requests require approval                                                                                       |                                         |             |          |                    |                |
| Manage Grant Codes                                                                                                    |                                         |             |          |                    |                |
| $\ensuremath{}$ Click on the check boxes to change funding assignments in real time. A gree                               | een highlight indicates a saved change. |             | TESTABCD |                    |                |
| iLab Administrator Newcastle                                                                                              |                                         |             | 2        |                    |                |
| <ul> <li>Manually add a new Grant Code</li> <li>         Grant Code: 3012345A     </li> <li>Manage Grant Codes</li> </ul> |                                         |             |          |                    |                |

## **Requesting and Reporting on Services**

To request a service, click on the *list all cores* link on the left panel. You will see the core names listed. Click the core you wish to view. You are taken to the main page where you can review their services, request a service, or reserve time on equipment.

PIs and lab managers have access to reporting. Click on the *Reporting* link on the left panel to build a report on your lab's usage of equipment or cost of services.

| home<br>communications (0)                                            | Reporting on spend                                                         | ling at all cores I ma                     | inage                                          |                         |  |  |  |
|-----------------------------------------------------------------------|----------------------------------------------------------------------------|--------------------------------------------|------------------------------------------------|-------------------------|--|--|--|
| core facilities<br>my reservations<br>view requests<br>list all cores | Welcome to your reporting page. Please                                     | use the buttons below to load reports, bui | d new reports or navigate to your reporting ho | Charges Requests Events |  |  |  |
| reporting manage groups my labs                                       | ✓ Load default                                                             | Load saved                                 | Build new i≣ Reporting                         | home                    |  |  |  |
| nts                                                                   | Report settings                                                            |                                            |                                                |                         |  |  |  |
| l                                                                     | 1. Select a date range:<br>(select a date range preset.)                   | 2. Select date field:                      | 3. Customize display:                          | 4. Apply settings:      |  |  |  |
|                                                                       | Start:         December 1, 2013           End:         December 31, 2013   | Service date                               | Charts and tables                              | ↓ Run report!           |  |  |  |
|                                                                       | Charge reporting for December 1, 2013 to December 31, 2013 by service date |                                            |                                                |                         |  |  |  |
|                                                                       | <ul> <li>Hide Filters</li> </ul>                                           |                                            |                                                |                         |  |  |  |

For more information, click on the *Support* link on the top right of your screen to view additional manuals. Or click the *leave feedback* link to request assistance with using iLab or report problems.